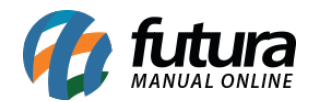

Sistema: Futura NFE

Caminho: Fiscal>NFe Eventos>Cancelamento

Referência: FN18

Versão: 2017.01.16

**Como funciona:** Esta tela é utilizada para fazer o Cancelamento das Notas Fiscais que foram emitidas ou importadas para o sistema *Futura NFE*.

Para isso, acesse o caminho indicado acima e o sistema abrirá a tela abaixo:

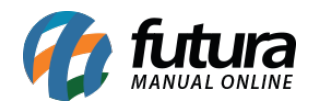

| Emoreca          | 1 NOME FANTASIA EMPRESA              |              |                          |                          |                  |
|------------------|--------------------------------------|--------------|--------------------------|--------------------------|------------------|
| Chipresa         |                                      |              |                          |                          |                  |
| Modelo :         | 55 - Nota Fiscal Eletronica          |              |                          |                          |                  |
| Tipo Nota        |                                      |              |                          |                          |                  |
| Nro. Nota        | 0 Nro. Pedido                        |              | Consulta                 |                          |                  |
| ID               | Nro. Nota                            | Razao Social | Data Emissao             | Saida/Entrada            | Total 🔺          |
| 277101<br>277001 | 4951 JOSE CARLOS<br>4950 JOSE CARLOS |              | 28/09/2016<br>28/09/2016 | 28/09/2016<br>28/09/2016 | 159,36<br>159,36 |
|                  |                                      |              |                          |                          |                  |
|                  |                                      |              |                          |                          |                  |
|                  |                                      |              |                          |                          |                  |
|                  |                                      |              |                          |                          |                  |
|                  |                                      |              |                          |                          |                  |
|                  |                                      |              |                          |                          |                  |
|                  |                                      |              |                          |                          |                  |
|                  |                                      |              |                          |                          |                  |
|                  |                                      |              |                          |                          | -                |
|                  |                                      |              |                          |                          |                  |

Encontre a Nota Fiscal que deseja cancelar, clique no botão **Cancelar Nota** e o sistema retornará com a validação abaixo:

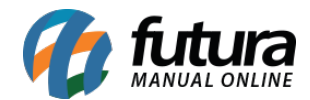

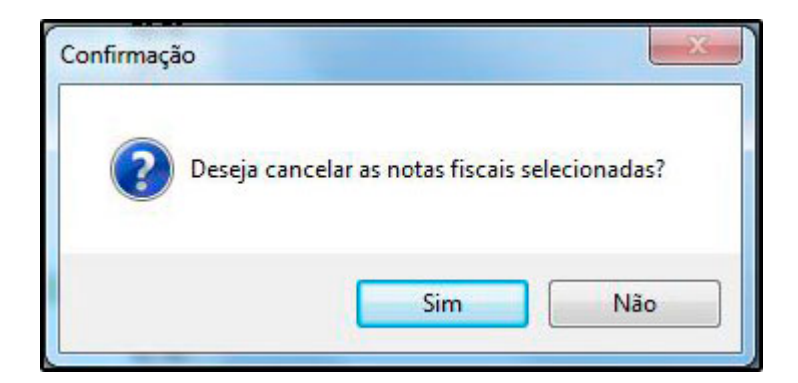

Digite a **Justificativa de Cancelamento** com no mínimo 15 caracteres e clique em **Confirmar**.

Lembrando que só será permitido o cancelamento da Nota Fiscal Eletrônica em um período de até 24 horas após a emissão.